## Chrome River: Assign Delegates

- 1. You must be logged into vandal web first! Then you can Access Chrome River by going to <u>https://support.uidaho.edu/TDClient/Requests/ServiceDet?ID=707</u> and select Chrome River under Enterprise Administrative Applications.
- 2. Log into Chrome River. (That is select that Icon-you will not need to login per se.)
- 3. Click on your name in the upper right corner.
- 4. From the drop down menu, click Settings.

## CHROMERIVER Image: Chromerive constraints 1 0 0 Image: Chromerive constraints 0 0 0 Image: Chromerive constraints 0 0 0 Image: Chromerive constraints 0 0 0 Image: Chromerive constraints 0 0 0 0 Image: Chromerive constraints 0 0 0 0 0 Image: Chromerive constraints 0 0 0 0 0 0 0 0 0 0 0 0 0 0 0 0 0 0 0 0 0 0 0 0 0 0 0 0 0 0 0 0 0 0 0 0 0 0 0 0 0 0 0 0 0 0 0 0 0 0 0 0 0 0 0 0 0 0 0 0 0 0 0 0 0 0 0 0 0 0

- 5. Under Delegate Settings, you can Add New Delegate.
  - As you type, a list will prefill. Use the mouse to scroll down and left click to
  - a. As you type, a list will prefine Use the mouse to seron down and left click to select the individuals Karen Johnson, Arwen Bloomsburg, Andrea Jenkins, Tricia Maxey, and Branden DeVault. FWS COOP Unit delegates are the same. This will allow anyone in CNR Fiscal to enter a reimbursement claim on your behalf.
  - b. It will automatically save the delegate.

| Joe Vandal<br>Training | My Delegates                                                            |
|------------------------|-------------------------------------------------------------------------|
| Personal Settings      | A "Delegate" is someone who has full access to your account.            |
| Preferences Settings   | + Add New Delegates                                                     |
| Delegate Settings      |                                                                         |
| Notification Settings  | My Approval Delegate                                                    |
|                        | An "Approval Delegate" helps you with approvals during a specified time |
| Privacy Policy         |                                                                         |
| About Chrome River     | Add Approval Delegate                                                   |